## How to import and export certificate-key pairs using the OS X Keychain.

Apple's Mac OS X includes a built-in key and password manager, **Keychain**, which stores user passwords, user and server certificates, and keys. Certain applications, including the Safari web browser, use this centralized Keychain for storing and retrieving certificate information in lieu of maintaining their own, separate certificate repositories. One must use the OS X Keychain in order to add a certificate-key pair to, or remove or export certificate-key pairs from Safari and other, similar applications.

## To import your certificate-key pair:

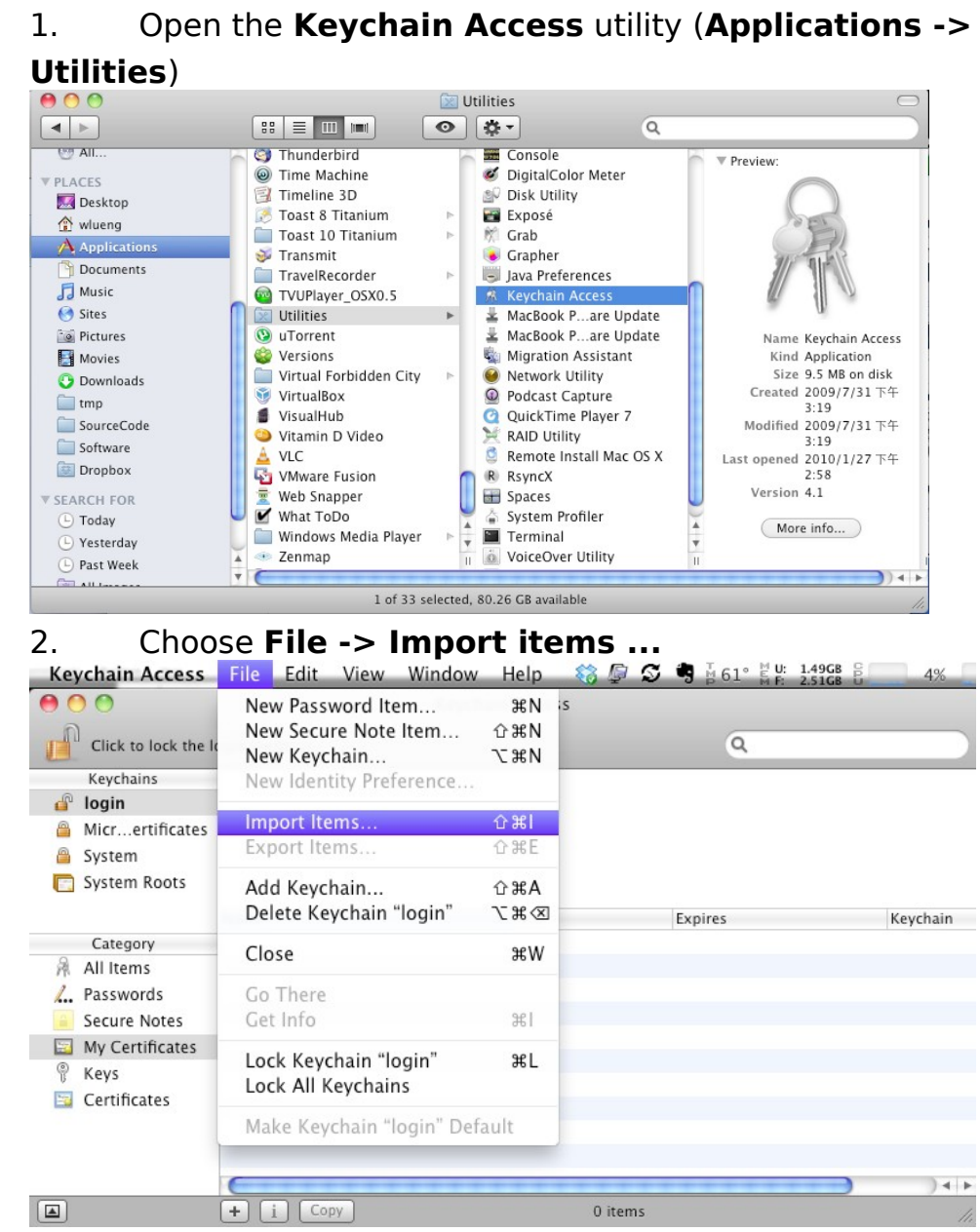

3. Browse to the location of your P12 format certificate file, and click **Open**. You will be prompted for your key pair's export password.

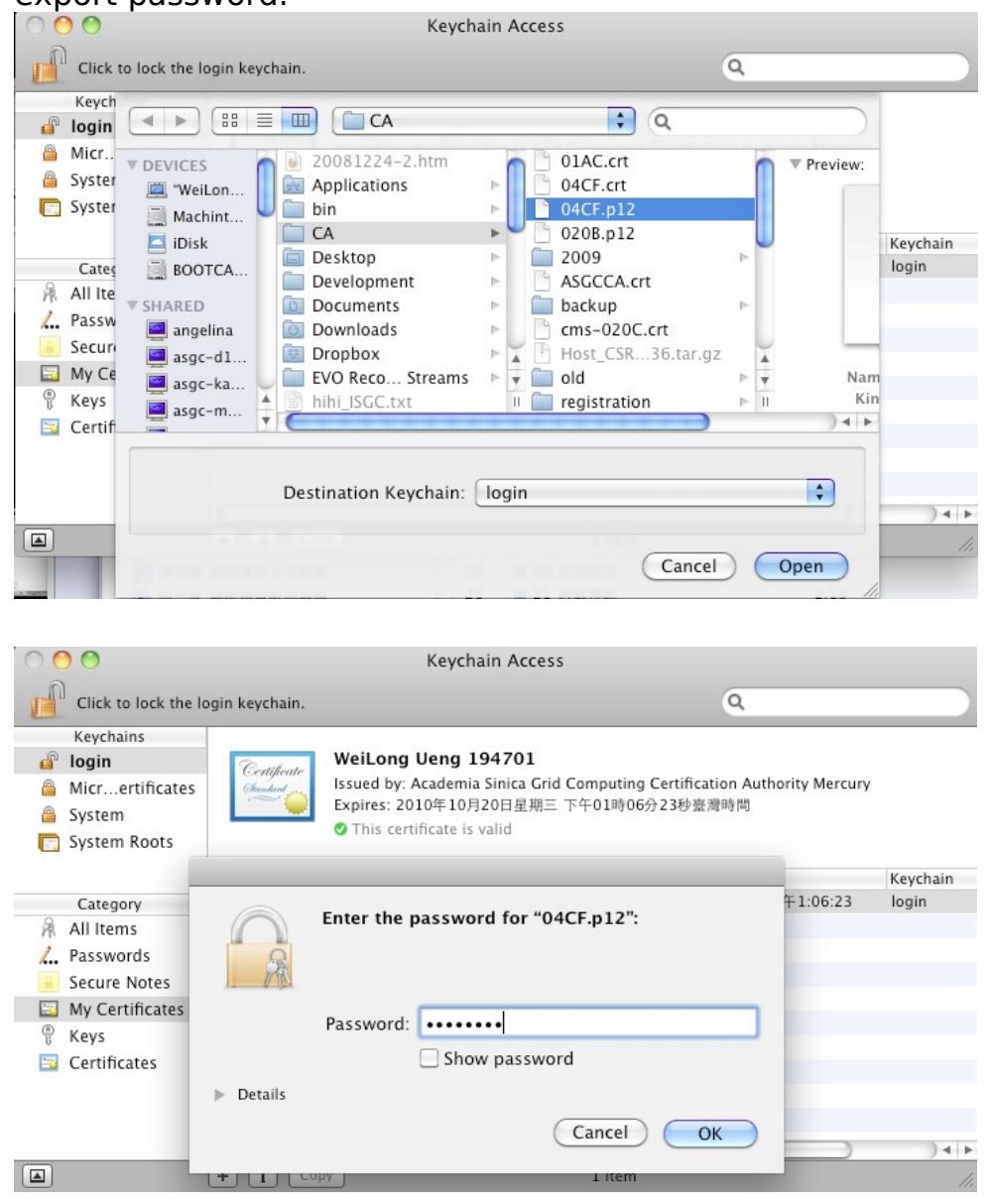

4. You may also be prompted whether to automatically trust certificates issued by "Academia Sinica Grid Computing Certification Authority Mercury". To trust and install the Academia Sinica Grid Computing Certification Authority Mercury certificate, click **Always Trust** 

| 00                                                              | Ke                                                                                                    | ychain Access |                      |          |  |  |  |
|-----------------------------------------------------------------|----------------------------------------------------------------------------------------------------|---------------|----------------------|----------|--|--|--|
| Click to lock the l                                             | ogin keychain.                                                                                                    |               | ٩                    |          |  |  |  |
| Keychains<br>login<br>Micrertificates<br>System<br>System Roots | WeiLong Ueng 194701       Issued by: Academia Sinica Grid Computing Certification Authority Mercury<br>Expires: 2010年10月20日星期三 下午01時06分23秒臺灣時間<br>This certificate is valid |               |                      |          |  |  |  |
|                                                                 | Name                                                                                                    | ▲ Kind        | Expires              | Keychain |  |  |  |
| Category                                                        | 🕨 📷 WeiLong Ueng 194701                                                                                                    | certificate   | 2010/10/20 下午1:06:23 | login    |  |  |  |
| All Items                                                       |                                                                                                    |               |                      |          |  |  |  |
| 2. Passwords                                                    |                                                                                                    |               |                      |          |  |  |  |
| Secure Notes                                                    |                                                                                                    |               |                      |          |  |  |  |
| 🔄 My Certificates                                               |                                                                                                    |               |                      |          |  |  |  |
| % Keys                                                          |                                                                                                    |               |                      |          |  |  |  |
| 📴 Certificates                                                  |                                                                                                    |               |                      |          |  |  |  |
|                                                                 |                                                                                                    |               |                      |          |  |  |  |
|                                                                 |                                                                                                    |               |                      |          |  |  |  |
|                                                                 | C                                                                                                    |               | )                    | ) 4 )    |  |  |  |
|                                                                 | + i Copy                                                                                                    | 1 ite         | em                   | 1        |  |  |  |

Once imported, your certificate-key pair will appear under both the **Certificates** and **Keys** categories in the **Keychain Access** utility.

## To export your certificate-key pair:

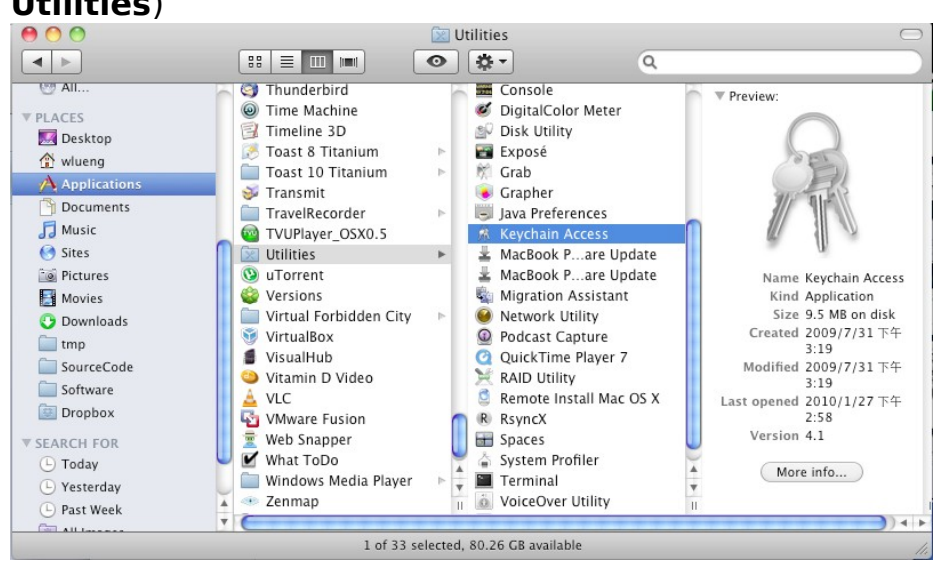

Open the Keychain Access utility (Applications -> Utilities)

2. Select your certificate or key from

the **Certificates** or **Keys** category, and do one of the following:

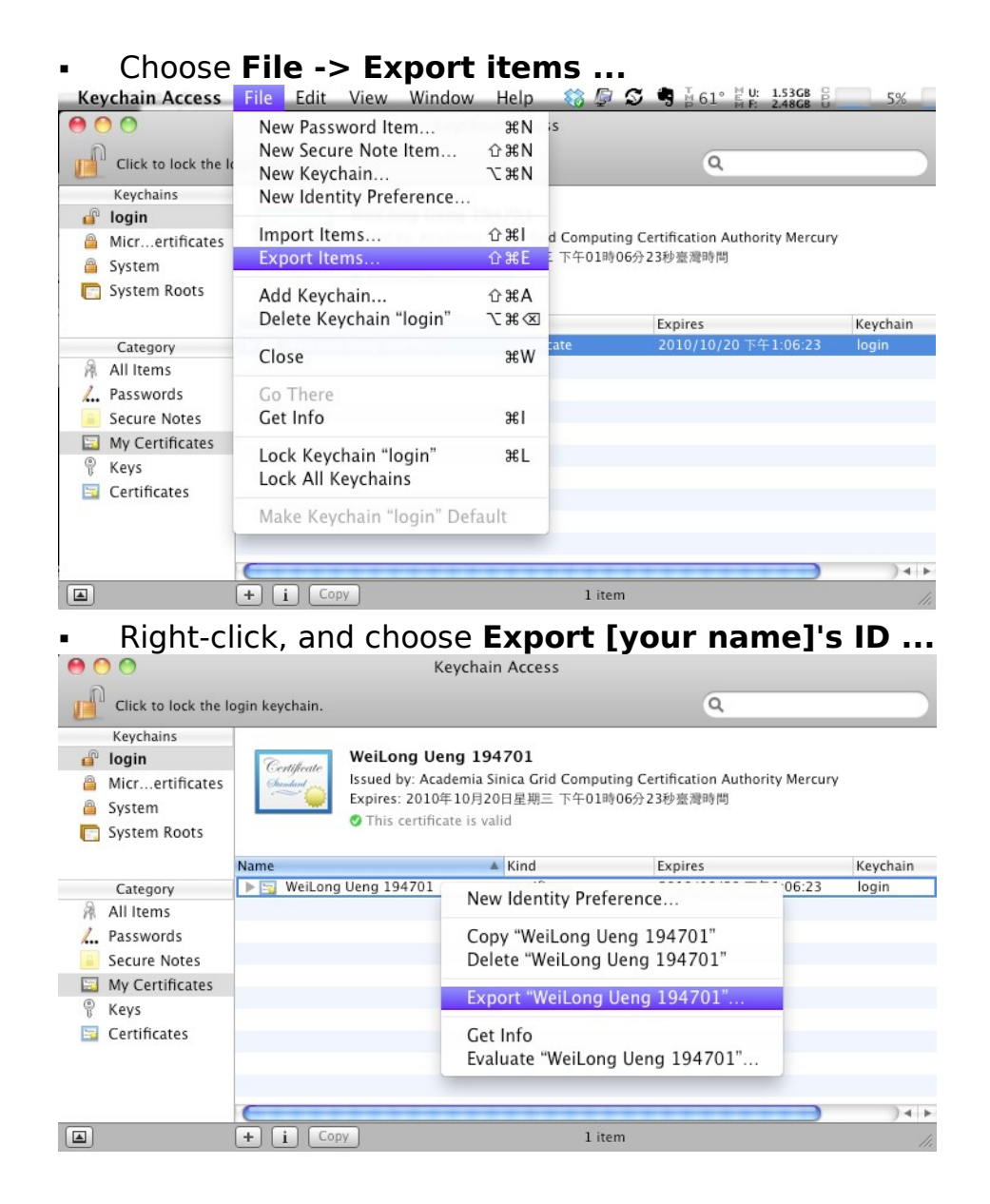

3. In the **Save As** field, enter a new name for the exported item, and click **Save**. You will be prompted to enter a new export password for the item.

| login<br>Micr                                                  | Sa                                                   | we As: wlueng                                                                                       |                                                                                                    |                   |
|----------------------------------------------------------------|------------------------------------------------------|----------------------------------------------------------------------------------------------------|----------------------------------------------------------------------------------------------------|-------------------|
| Syster<br>Syster                                               |                                                      | CA                                                                                                  | <b>;</b> Q                                                                                                    | -                 |
| Cates<br>All Ite<br>Passw<br>Securi<br>My Ce<br>Keys<br>Certif | DEVICES Machint iDisk BOOTCA SHARED angelina asgc-d1 | 20081224-2.htm Applications bin CA Desktop Development Documents Downloads Dropbox EVO.Reco_Streams | ▶   0 1AC.crt     ●   04CF.crt     ●   04CF.p12     ●   0208.p12     ▶   2009     ▶   ASGCCA.crt     ▶   ■     ●   ■     ●   ■     ●   ■     ■   ■     ■   ■     ■   ■     ■   ■     ■   ■     ■   ■     ■   ■     ■   ■     ■   ■     ■   ■     ■   ■     ■   ■     ■   ■     ■   ■     ■   ■     ■   ■     ■   ■     ■   ■     ■   ■     ■   ■     ■   ■     ■   ■ | Keychain<br>login |
|                                                                | File Fo                                              | ormat: Personal Inform                                                                              | mation Exchange (.p12)                                                                                                    | )4                |

| 00                                                                                          | 0                                                              |                                                                                 | Keychain                                           | Access                              |                 |            |          |
|---------------------------------------------------------------------------------------------|----------------------------------------------------------------|---------------------------------------------------------------------------------|----------------------------------------------------|-------------------------------------|-----------------|------------|----------|
| f                                                                                           | Click                                                          | to lock the login keychain.                                                     |                                                    |                                     |                 | ٩          |          |
| 2<br>2<br>2<br>2<br>2<br>2<br>2<br>2<br>2<br>2<br>2<br>2<br>2<br>2<br>2<br>2<br>2<br>2<br>2 | Keych<br>login<br>Micr<br>Syster<br>Syster                     | Save As: w                                                                      | ueng                                               |                                     | •               |            |          |
|                                                                                             |                                                                | ▼ DEVICES                                                                       | 1224-2.htm                                         | 01AC.0                              | rt              |            | Keychain |
| A.                                                                                          | Cates<br>All Ite<br>Passw<br>Securi<br>My Ce<br>Keys<br>Certif | Machint<br>Machint<br>BOOTCA<br>SHARED<br>angelina<br>asgc-d1<br>File Format: P | top<br>lopm<br>men<br>bloac<br>box<br>Reco<br>ersc | Enter the p<br>Password:<br>Verify: | assword for     | exporting: | <b>?</b> |
|                                                                                             |                                                                | New Folder                                                                      | Petails                                            |                                     | - Nelser Varske | Cancel     | ОК       |